# PIATTAFORMA PROCEDURE SELETTIVE

# ACCESSO ALLA PROVA D'ESAME

Per eventuali informazioni o richieste formali è necessario scrivere "esclusivamente" all'indirizzo mail: supportoselezioni@asianapoli.it

saranno fornite risposte o informazioni richieste telefonicamente o ad altri indirizzi e-mail".

# ACCESSO ALLA PROVA D'ESAME

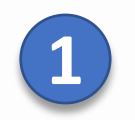

3

#### ✓ Con un browser collegarsi a: <u>https://selezioni.asianapoli.it/</u>

 $\leftarrow$   $\rightarrow$   $\bigcirc$   $\bigcirc$   $\Leftrightarrow$  https://selezioni.asianapoli.it/#/ A<sup>N</sup>  $\ominus$   $\bigcirc$   $\bigcirc$   $\bigcirc$   $\bigcirc$   $\bigcirc$   $\bigcirc$   $\bigcirc$   $\bigcirc$ 

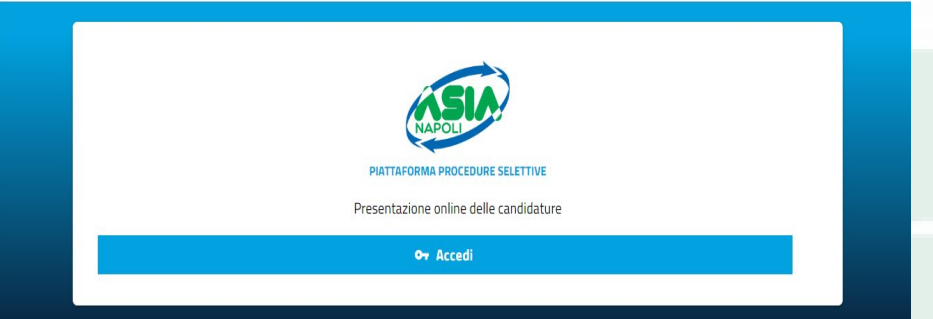

 Per la domanda INVIATA dal menu = seleziona «Fascicolo del candidato»

| uumanua | per     | Selezione                                                                                    | domanda | inoltro                                                                                                    | Azioni |
|---------|---------|----------------------------------------------------------------------------------------------|---------|----------------------------------------------------------------------------------------------------|--------|
| 1¥      | Autista | SELEZIONE PER AUTISTI ADDETTI<br>ALLA CONDUZIONE DI AUTOMEZZI<br>PER LA RACCOLTA DEI RIFIUTI | INVIATA | 27/02/2023<br>Visualizza domanda<br>Fascicolo del candid                                                                                                    | ato    |
|         |         |                                                                                              |         | Rigenera PDF domainante in the second second sec | nda    |

### Autenticarsi con le proprie credenziali edopo l'accesso cliccare su **Gestione Domande**

ne Gestione profilo Gestione domande Verifica anonima esiti esame 🕕 Documenti

#### Benvenuto nella piattaforma delle procedure selettive ASI/

Da questo sistema è possibile presentare la propria candidatura ad una delle procedure selettive attive o consultare una domanda già presentata

Al primo accesso è richiesta la compilazione e la validazione del proprio profilo ("Gestione Profilo") e, le informazioni in esso contenute, saranno automaticamente utilizzate nella presentazione delle domande.

Per proporre una nuova candidatura, accedere a "Gestione domande" e, nella sezione "Nuova domanda", selezionare il Bando attivo di interesse. Per aggiornare una domanda in corso o visualizzare una candidatura già presentata, accedere a "Gestione domande" e, nella sezione "Le mie domande", individuare la domanda di Interesse se selezionare dal menu corrispondente l'azione più opportuna.

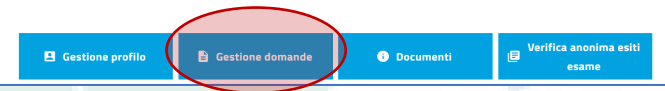

Nella sezione **PROVA SCRITTA**, in «Accesso agli atti», è possibile verificare i propri codici e scaricare **il PDF della prova d'esame** sostenuta.

| PROVA SCRITTA                                     |                                         |
|---------------------------------------------------|-----------------------------------------|
| Attestato di partecipazione 🛛 💿                   |                                         |
| Accesso agli atti                                 |                                         |
| Data Esame: 14/09/2022 12:00:00; Codice Busta: 20 | 5; Codice Personale: ; Punteggio: 3.95; |
| PDF PROVA DI ESAME                                |                                         |

# LA PROVA D'ESAME

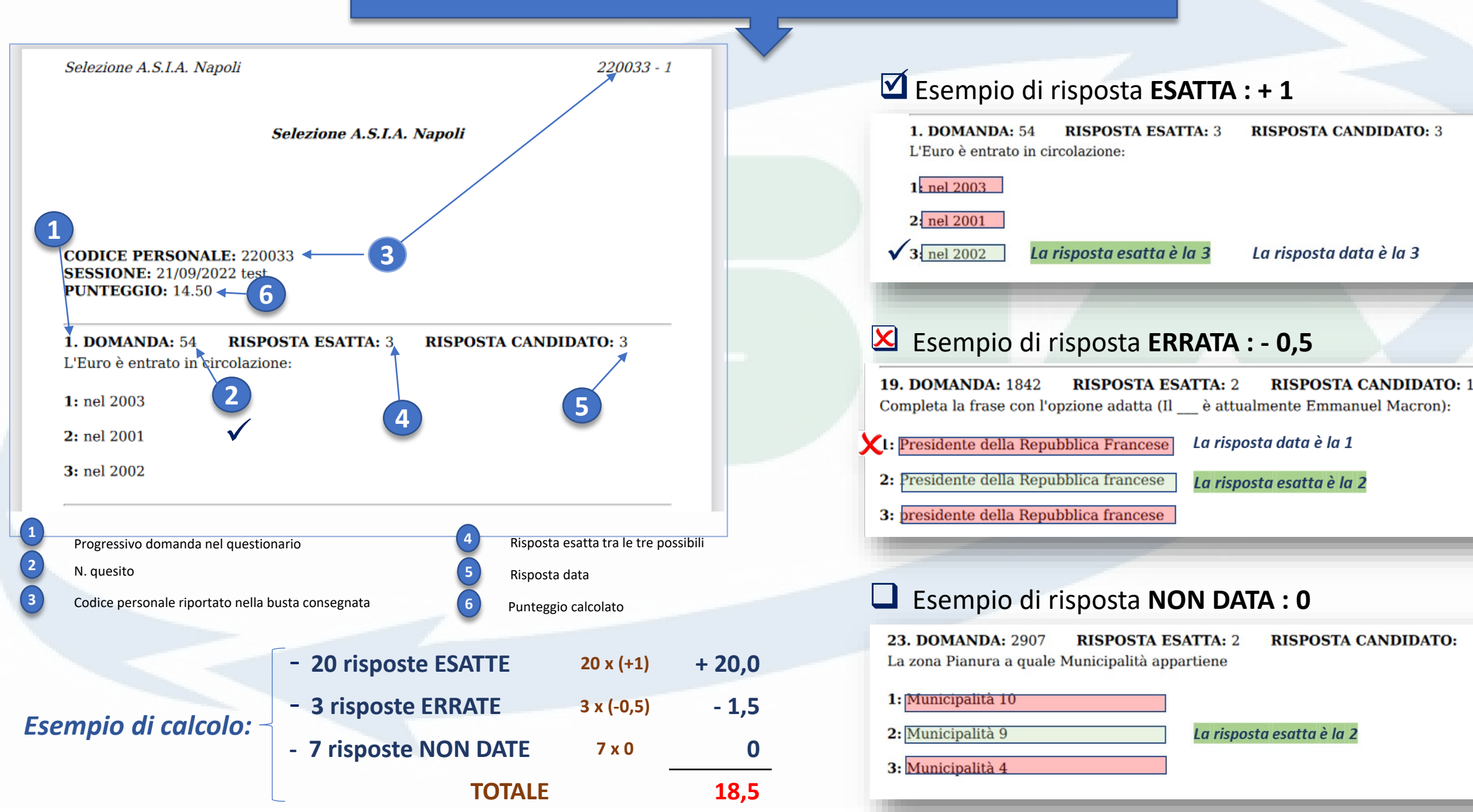